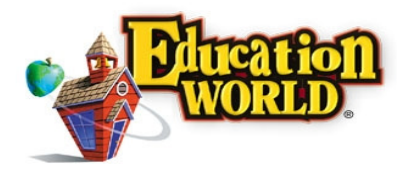

## What Font!

Directions: Follow the directions below to practice using your word processing program.

- 1. Go to the Spellchecker Poem at <u>http://www.latech.edu/tech/liberal-arts/geography/courses/spellchecker.htm</u>.
- 2. Copy the poem and Paste it into a blank word document.
- 3. Save your document to the folder your teacher names.
- 4. Use the Formatting toolbar to change the Font type from Web to Normal.
- 5. Change the color of all misspelled words to red.
- 6. Change the last line of every stanza to italics.
- 7. Correct the spelling of each misspelled word.
- 8. Delete the author's name and type your own name beneath the poem.
- 9. Insert a comment telling your teacher what your grade on this work sheet should be.
- 10. Save the poem and close the document.

© 2005 by Education World<sup>®</sup>. Users may reproduce this page for classroom use.